## Pacman 实验准备

## 一.Python 2的安装

将我发到群里的安装包下载好后,点击打开安装包进行安装。

安装刚开始没有什么需要注意的,一直点next即可,直到如下图所示

## Python 2.7.13 Setup

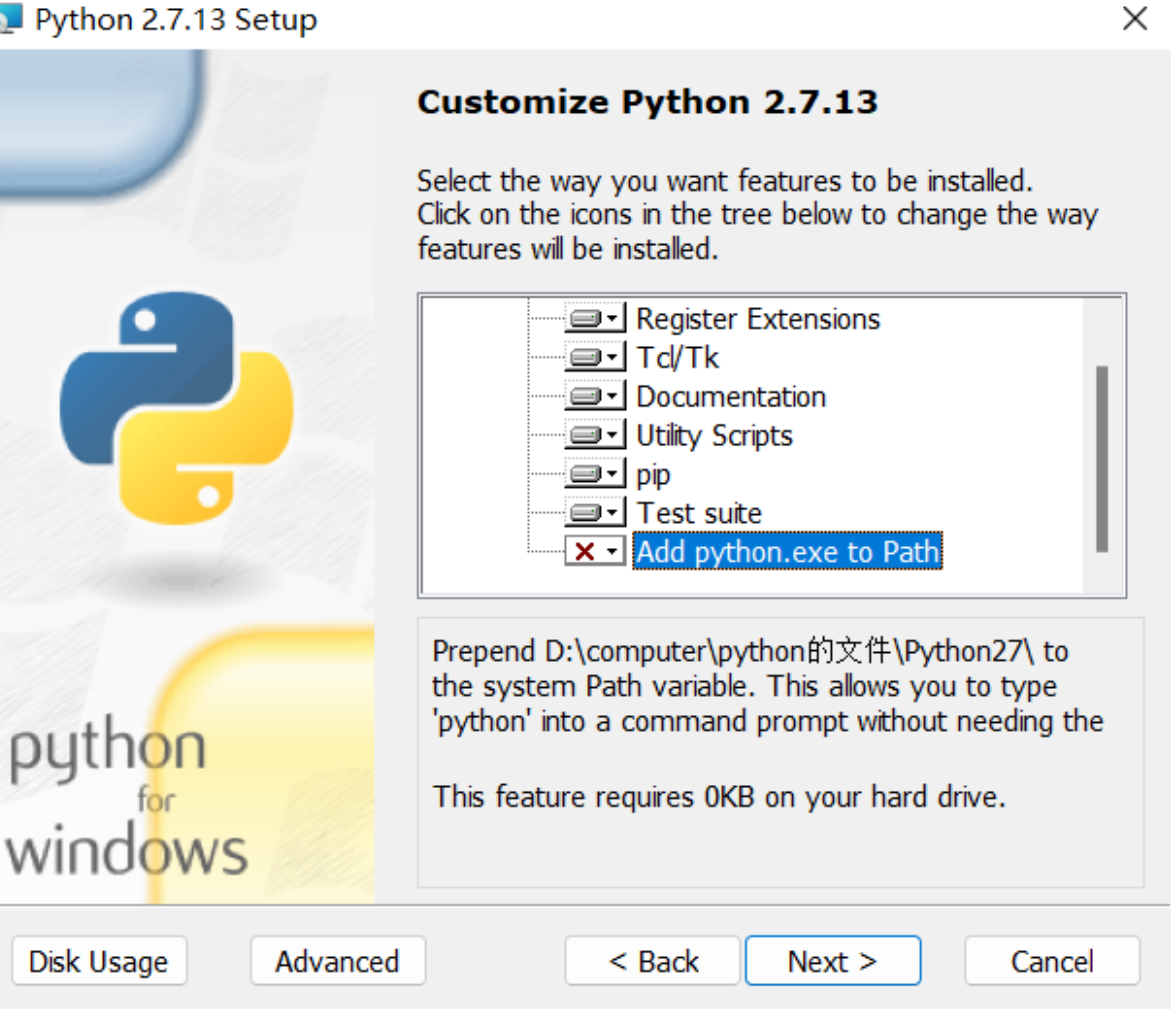

将Add python.exe to Path 改为下图的配置

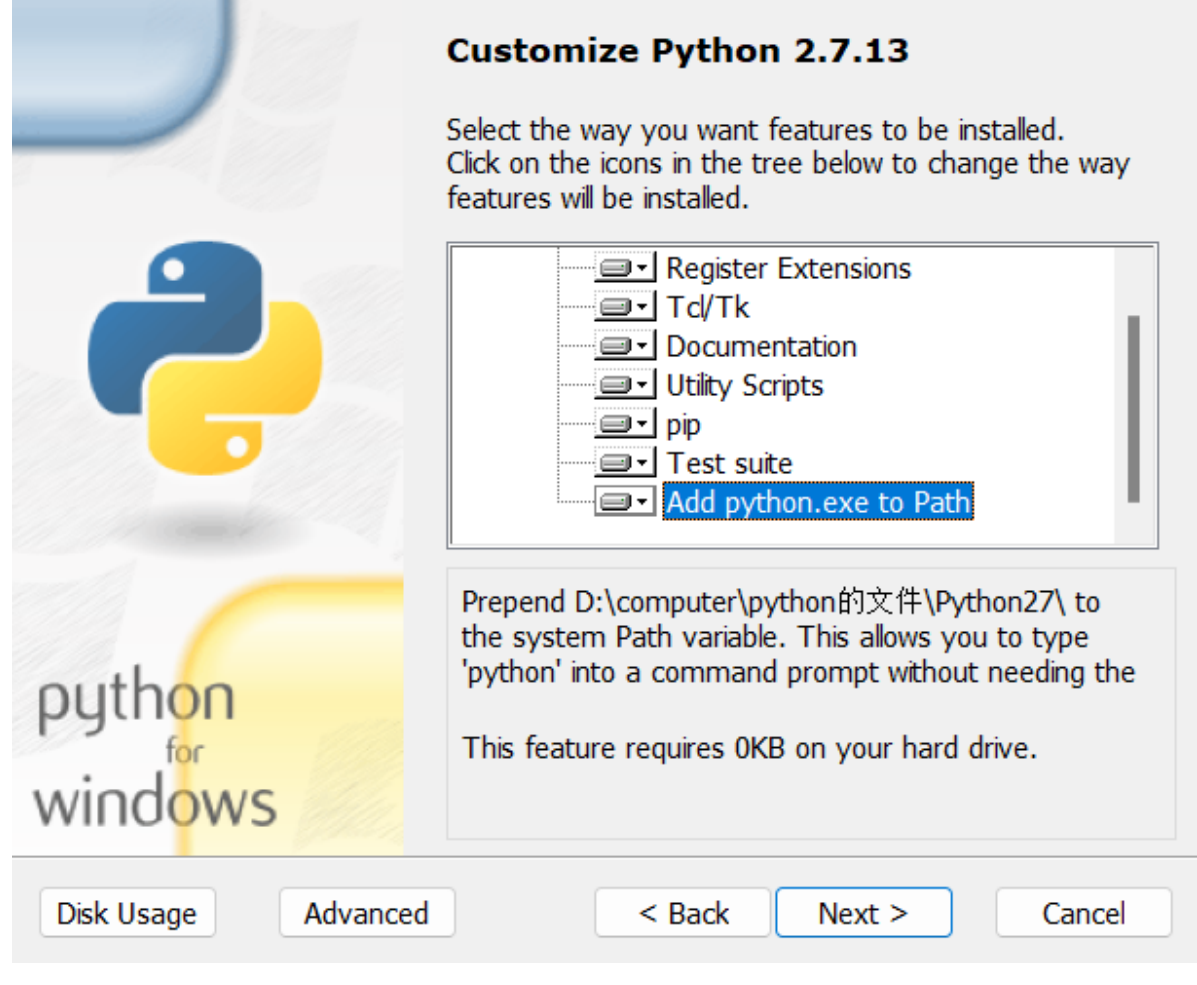

打开安装好的python2文件夹,将文件夹下的**python.exe**改为**python2.exe** 

|               | 修改日期             | 类型   | 大小    |
|---------------|------------------|------|-------|
| DLLs          | 2022/9/15 20:32  | 文件夹  |       |
| Doc           | 2022/9/15 20:32  | 文件夹  |       |
| include       | 2022/9/15 20:32  | 文件夹  |       |
| Lib           | 2022/9/15 20:39  | 文件夹  |       |
| 📒 libs        | 2022/9/15 20:32  | 文件夹  |       |
| 🔁 tcl         | 2022/9/15 20:32  | 文件夹  |       |
| 🔁 Tools       | 2022/9/15 20:32  | 文件夹  |       |
| 醇 python2.exe | 2016/12/17 20:44 | 应用程序 | 27 KB |
| 📴 pythonw.exe | 2016/12/17 20:44 | 应用程序 | 27 KB |

打开cmd, 键入python2, 出现如下图所示的即配置成功

```
C:\Windows\System32>python2
Python 2.7.13 (v2.7.13:a06454b1afa1, Dec 17 2016, 20:42:59) [MSC v.1500 32 bit (Intel)] on win32
Type "help", "copyright", "credits" or "license" for more information.
>>> |
```

| 打开下载好的search文件夹                                                          |     |                |
|--------------------------------------------------------------------------|-----|----------------|
| N DXANSubject/Pacman/search ~                                            | С   | ○ 在 search 中搜索 |
| 各称         修改日期         类型         大小                                    |     |                |
| 在搜索处键入cmd,然后Enter打开命令提示行( <b>实验网址中的命令行全部都要改为python</b>                   | 2)  |                |
| 输入: python2 pacman.pylayout testMazepacman GoWestAgent                   |     |                |
| 7% CS188 Pacman − □ ×                                                    |     |                |
| 978]<br>权利。<br>? pacman.pylayout testMazepacman GoWes<br>i03             | tAg | ent            |
| SCORE: -6<br>Win Rate: 1/1 (1.00)<br>Record: Win                         |     |                |
| D:\AI\Subject\Pacman\search>python2 pacman.pylayout testMazepacman GoWes | tAg | ent            |

实验环境配置成功